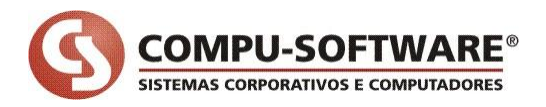

## 1. Respondendo a cotação.

Quando o comprador informa o preço pelo processo convencional é usada à tela "Processos > Informação de Preços [773]" que está localizada no módulo - Compras da gestão Materiais.

Na primeira aba são visualizadas todas as cotações pendentes, no momento que as cotações são respondidas são exibidas na aba "Cotações Não Calculadas". Depois de respondidas todas as cotações irmãs torna possível gerar o cálculo do valor presente.

Com a possibilidade de respostas eletrônicas da cotação pelo fornecedor, ou seja, via internet (web) o mesmo possui uma tela semelhante à de "Informar preço" em uma versão simplificada para a web. Como apresentado na tela a seguir:

| Firefox 🔻                                                                                                    |                                                                                                    |                                                                                                    |                                                                                                    |                                                                                              |                                                                                                    |                                                              |                                                                                                    |                                                    |
|----------------------------------------------------------------------------------------------------|----------------------------------------------------------------------------------------------------|----------------------------------------------------------------------------------------------------|----------------------------------------------------------------------------------------------------|----------------------------------------------------------------------------------------------|----------------------------------------------------------------------------------------------------|--------------------------------------------------------------|----------------------------------------------------------------------------------------------------|----------------------------------------------------|
| ] Informar Pre                                                                                                    | eço                                                                                                    | +                                                                                                    | And Designation of the                                                                                                    |                                                                                              |                                                                                                    |                                                              |                                                                                                    |                                                    |
| •)•) 🗋                                                                                                    | http://www.com                                                                                                    | mpusoft-info.com.br:7775/a                                                                                                    | pex/f?p=103:3:20046523                                                                                                    | 71391159::N                                                                                  | o 🖒                                                                                                    | 7 - C                                                        | 🛃 → Google                                                                                                    | ٩                                                  |
| Mais visitado                                                                                                    | os 🕹 Primeiros                                                                                                    | passos 🔊 Últimas notícias                                                                                                    | autenticação                                                                                                    | LO 🗖 A                                                                                       | pplication Express Lo 😑 Orac                                                                                                    | le Applica                                                   | ation Exp 🚞 Stripe F                                                                                                    | Report 🛛 » 🔝 Favo                                  |
|                                                                                                    |                                                                                                    |                                                                                                    |                                                                                                    |                                                                                              |                                                                                                    |                                                              |                                                                                                    | CSRAFAEL   Sair                                    |
| S)                                                                                                    | COMPU-                                                                                                    | SOFTWARE                                                                                                    |                                                                                                    |                                                                                              |                                                                                                    |                                                              |                                                                                                    |                                                    |
| -                                                                                                    |                                                                                                    | SISTEMAS CON GRANTOS                                                                                                    |                                                                                                    |                                                                                              |                                                                                                    |                                                              |                                                                                                    |                                                    |
| Comercial                                                                                                    | Compus                                                                                                    | Soft ERP Forneced                                                                                                    | dor Intranet                                                                                                    | Seg                                                                                          | urança                                                                                                    |                                                              |                                                                                                    |                                                    |
|                                                                                                    |                                                                                                    |                                                                                                    |                                                                                                    |                                                                                              | Informar                                                                                                    | Preço                                                        | Alterar Preço                                                                                                    | Cotações Finalizada                                |
|                                                                                                    |                                                                                                    |                                                                                                    |                                                                                                    |                                                                                              |                                                                                                    |                                                              |                                                                                                    |                                                    |
| Informa                                                                                                    | r Preço                                                                                                    |                                                                                                    |                                                                                                    |                                                                                              |                                                                                                    |                                                              |                                                                                                    |                                                    |
| Ao acessar e                                                                                                    | ssa área é pos                                                                                                    | sível visualizar uma tabela (                                                                                                    | com o sequinte título "I                                                                                                    | ista de Cota                                                                                 | acões" que relaciona todas as o                                                                                                    | cotações (                                                   | que estão sem preco                                                                                                    |                                                    |
|                                                                                                    |                                                                                                    |                                                                                                    | contraction of the second second seco |                                                                                              |                                                                                                    |                                                              | dee eeree eere breže                                                                                                    |                                                    |
| 1 Clique no b                                                                                                    | botão 🕕 Nov                                                                                                    | a Condição Pagto, da co                                                                                                    | otação que deseiar e va                                                                                                    | ai ser redired                                                                               | -<br>cionado para tela de inserção de                                                                                                    | precos                                                       |                                                                                                    |                                                    |
| 1. Clique no b                                                                                                    | botão 🕕 Nov                                                                                                    | ra Condição Pagto. da co                                                                                                    | otação que desejar e va                                                                                                    | ai ser redired                                                                               | cionado para tela de inserção de                                                                                                    | preços.                                                      |                                                                                                    |                                                    |
| 1. Clique no t                                                                                                    | botão 🕒 Nov                                                                                                    | ra Condição Pagto. 🗌 da co                                                                                                    | otação que desejar e va                                                                                                    | aiser redired                                                                                | cionado para tela de inserção de                                                                                                    | preços.                                                      |                                                                                                    |                                                    |
| 1. Clique no t                                                                                                    | botão 🕒 Nov                                                                                                    | ra Condição Pagto. 📄 da co                                                                                                    | otação que desejar e va                                                                                                    | ai ser redired                                                                               | cionado para tela de inserção de                                                                                                    | preços.                                                      |                                                                                                    |                                                    |
| 1. Clique no t<br>Lista de                                                                                                    | botão 🖲 Nov                                                                                                    | ra Condição Pagto. da co                                                                                                    | otação que desejar e va                                                                                                    | ai ser redired                                                                               | ionado para tela de inserção de                                                                                                    | preços.                                                      |                                                                                                    |                                                    |
| 1. Clique no t                                                                                                    | botão <b>O</b> Nov                                                                                                    | ra Condição Pagto. da co                                                                                                    | otação que desejar e va                                                                                                    | ai ser redirec                                                                               | cionado para tela de inserção de                                                                                                    | preços.                                                      |                                                                                                    |                                                    |
| 1. Clique no t                                                                                                    | botão <b>O</b> Nov                                                                                                    | ra Condição Pagto. da co<br>PS                                                                                                    | otação que desejar e va                                                                                                    | ai ser redirec                                                                               | cionado para tela de inserção de                                                                                                    | preços.                                                      |                                                                                                    |                                                    |
| 1. Clique no t<br>Lista de<br>P<br>Expiração                                                                                                | botão O Nov<br>e Cotaçõe<br><u>Dia Criação</u>                                                                                                    | ra Condição Pagto. da co<br>es<br>Ir Aç<br>Empresa                                                                                                    | otação que desejar e va<br>ções<br><u>Fornecedor</u>                                                                                                    | ai ser redirec<br><u>Cotação</u>                                                             | cionado para tela de inserção de<br><u>Comprador</u>                                                                                       | preços.                                                      |                                                                                                    | <u>Qtde. Itens</u>                                 |
| 1. Clique no t<br>Lista de<br>R<br>Expiração<br>-                                                                                           | botão 🕜 Nov<br>e Cotaçõe<br>Dia Criação<br>25/04/2011                                                                                                    | a Condição Pagto. da co<br>es<br>Ir Aç<br><u>Empresa</u><br>COMPUSOFT CIALTDA.                                                                                                    | otação que desejar e va<br>ções<br><u>Fornecedor</u><br>AC BATTERY LTDA                                                                                                    | ai ser redirec<br><u>Cotação</u><br>71883                                                    | cionado para tela de inserção de<br><u>Comprador</u><br>RAFAEL NICOLUCI GARCIA                                                             | e preços.<br>Ø No                                            | wa Condição Pagto.                                                                                                    | <u>Qtde, Itens</u>                                 |
| 1. Clique no t<br>Lista de<br>P<br>Expiração<br>-<br>-                                                                                      | Dia Criação           25/04/2011                                                                                                    | a Condição Pagto. da co<br>S<br>Ir Aç<br>Empresa<br>COMPUSOFT CIALTDA.<br>COMPUSOFT CIALTDA.                                                                                                    | otação que desejar e va<br>otação<br>Ses<br><u>Fornecedor</u><br>AC BATTERY LTDA<br>AC BATTERY LTDA                                                                                                    | ai ser redirec<br><u>Cotação</u><br>71883<br>71886                                           | Comprador<br>RAFAEL NICOLUCI GARCIA<br>RAFAEL NICOLUCI GARCIA                                                                              | e preços.<br>O Na<br>O Na                                    | ova Condição Pagto.<br>ova Condição Pagto.                                                                                                    | Otde. Itens                                        |
| 1. Clique no t<br>Lista de<br>P<br>Expiração<br>-<br>-                                                                                      | Dia Criação           25/04/2011           11/04/2011                                                                                                    | TA Condição Pagto. da co<br>S<br>Empresa<br>COMPUSOFT CIALTDA.<br>COMPUSOFT CIALTDA.<br>COMPUSOFT CIALTDA.                                                                                                    | cões<br><u>Fornecedor</u><br>A C BATTERY LTDA<br>A C BATTERY LTDA<br>A C BATTERY LTDA                                                                                                    | <u>Cotação</u><br>71883<br>71886<br>71854                                                    | Comprador<br>RAFAEL NICOLUCI GARCIA<br>RAFAEL NICOLUCI GARCIA<br>CSCELSO                                                                   | Preços.                                                      | ova Condição Pagto.<br>Iva Condição Pagto.<br>Iva Condição Pagto.                                                                                             | <u>Qtde. Itens</u> 1 1 1 1 1                       |
| 1. Clique no t<br>Lista de<br>P<br>Expiração<br>-<br>-<br>-<br>-                                                                            | botão Nov<br>e Cotaçõe<br>Dia Criação<br>25/04/2011<br>25/04/2011<br>11/04/2011<br>01/07/2010                                                                                       | a Condição Pagto. da co<br>es<br><u>Empresa</u><br>COMPUSOFT CIALTDA<br>COMPUSOFT CIALTDA<br>COMPUSOFT CIALTDA<br>COMPUSOFT CIALTDA                                                                                                    | ções<br>Fornecedor<br>A C BATTERY LTDA<br>A C BATTERY LTDA<br>A C BATTERY LTDA<br>A C BATTERY LTDA<br>A C BATTERY LTDA                                                                                                    | Cotação<br>71883<br>71886<br>71854<br>71134                                                  | Comprador<br>RAFAEL NICOLUCI GARCIA<br>RAFAEL NICOLUCI GARCIA<br>CSCELSO<br>CSCELSO                                                        | O Na<br>O Na<br>O Na<br>O Na<br>O Na<br>O Na                 | ova Condição Pagto.<br>ova Condição Pagto.<br>ova Condição Pagto.<br>ova Condição Pagto.                                                                      | Qtde.Itens 1 1 1 1 2                               |
| 1. Clique no t<br>Lista de<br>R<br>Expiração<br>-<br>-<br>-<br>-<br>-<br>-                                                                  | Dia Criação           25/04/2011           25/04/2011           11/04/2011           0/07/2010                                                                                      | A Condição Pagto. da co<br>es<br>Ir Aç<br>Empresa<br>COMPUSOFT CIALTDA.<br>COMPUSOFT CIALTDA.<br>COMPUSOFT CIALTDA.<br>COMPUSOFT CIALTDA.<br>COMPUSOFT CIALTDA.                                                                                                    | otação que desejar e va<br>ções<br><u>Fornecedor</u><br>AC BATTERY LTDA<br>AC BATTERY LTDA<br>AC BATTERY LTDA<br>AC BATTERY LTDA<br>AC BATTERY LTDA                                                                                                    | Cotação<br>71883<br>71854<br>71134<br>71140                                                  | Comprador<br>RAFAEL NICOLUCI GARCIA<br>RAFAEL NICOLUCI GARCIA<br>CSCELSO<br>CSCELSO<br>CSCELSO                                             | O Na<br>O Na<br>O Na<br>O Na<br>O Na<br>O Na<br>O Na<br>O Na | ova Condição Pagto.<br>ova Condição Pagto.<br>ova Condição Pagto.<br>ova Condição Pagto.<br>ova Condição Pagto.                                               | Qtde.Itens 1 1 1 1 2 1 1 1 1 1 1 1 1 1 1 1 1 1 1   |
| 1. Clique no t<br>Lista de<br>R<br>Expiração<br>-<br>-<br>-<br>-<br>-<br>-<br>-<br>-<br>-<br>-<br>-<br>-<br>-<br>-<br>-<br>-<br>-           | Dia Criação           25/04/2011           25/04/2011           11/04/2011           01/07/2010           01/07/2010           28/06/2010                                           | Tr Aq<br>Tr Aq<br>Empresa<br>COMPUSOFT CIALTDA<br>COMPUSOFT CIALTDA<br>COMPUSOFT CIALTDA<br>COMPUSOFT CIALTDA<br>COMPUSOFT CIALTDA<br>COMPUSOFT CIALTDA                                                                                                    | otação que desejar e va<br>pões<br><u>Fornecedor</u><br>AC BATTERY LTDA<br>AC BATTERY LTDA<br>AC BATTERY LTDA<br>AC BATTERY LTDA<br>AC BATTERY LTDA<br>AC BATTERY LTDA                                                                                                    | <u>Cotação</u><br>71883<br>71886<br>71854<br>71134<br><b>7113</b> 4<br><b>71140</b><br>71121 | Comprador<br>RAFAEL NICOLUCI GARCIA<br>RAFAEL NICOLUCI GARCIA<br>CSCELSO<br>CSCELSO<br>CSCELSO<br>CSCELSO                                  | O Na<br>O Na<br>O Na<br>O Na<br>O Na<br>O Na<br>O Na<br>O Na | wa Condição Pagto.<br>wa Condição Pagto.<br>wa Condição Pagto.<br>wa Condição Pagto.<br>wa Condição Pagto.<br>wa Condição Pagto.                              | Qtde.Itens 1 1 1 1 2 1 5                           |
| 1, Clique no t<br>Lista de<br>P<br>Expiração<br>-<br>-<br>-<br>-<br>-<br>-<br>-<br>-<br>-<br>-<br>-<br>-<br>-<br>-<br>-<br>-<br>-<br>-<br>- | Dia Criação           25/04/2011           25/04/2011           11/04/2011           01/07/2010           28/06/2010           02/06/2010                                           | Ir Ag<br>Empresa<br>COMPUSOFT CIALTDA<br>COMPUSOFT CIALTDA<br>COMPUSOFT CIALTDA<br>COMPUSOFT CIALTDA<br>COMPUSOFT CIALTDA<br>COMPUSOFT CIALTDA<br>COMPUSOFT CIALTDA                                                                                                    | pões<br>Fornecedor<br>AC BATTERY LTDA<br>AC BATTERY LTDA<br>AC BATTERY LTDA<br>AC BATTERY LTDA<br>AC BATTERY LTDA<br>AC BATTERY LTDA<br>AC BATTERY LTDA<br>AC BATTERY LTDA                                                                                                    | Cotação<br>71883<br>71886<br>71854<br>71134<br>71140<br>71121<br>71092                       | Comprador<br>RAFAEL NICOLUCI GARCIA<br>RAFAEL NICOLUCI GARCIA<br>CSCELSO<br>CSCELSO<br>CSCELSO<br>CSCELSO<br>CSCELSO                       | O No<br>O No<br>O No<br>O No<br>O No<br>O No<br>O No<br>O No | ova Condição Pagto.<br>ova Condição Pagto.<br>ova Condição Pagto.<br>ova Condição Pagto.<br>ova Condição Pagto.<br>ova Condição Pagto.<br>ova Condição Pagto. | <u>Otde. Itens</u> 1 1 1 1 1 2 1 5 1 1             |
| 1, Clique no t<br>Lista de<br>P<br>Expiração<br>-<br>-<br>-<br>-<br>-<br>-<br>-<br>-<br>-<br>-<br>-<br>-<br>-<br>-<br>-<br>-<br>-<br>-<br>- | Dia Criação           25/04/2011           25/04/2011           11/04/2011           01/07/2010           01/07/2010           28/06/2010           02/06/2010           28/05/2010 | TRA Condição Pagto. da co<br>da co<br>da | pões<br>Fornecedor<br>A C BATTERY LTDA<br>A C BATTERY LTDA<br>A C BATTERY LTDA<br>A C BATTERY LTDA<br>A C BATTERY LTDA<br>A C BATTERY LTDA<br>A C BATTERY LTDA<br>A C BATTERY LTDA                                                                                                    | Cotação<br>71883<br>71886<br>71854<br>71134<br>71140<br>71121<br>71092<br>71087              | Comprador<br>RAFAEL NICOLUCI GARCIA<br>RAFAEL NICOLUCI GARCIA<br>CSCELSO<br>CSCELSO<br>CSCELSO<br>CSCELSO<br>CSCELSO<br>CSCELSO            | O Na<br>O Na<br>O Na<br>O Na<br>O Na<br>O Na<br>O Na<br>O Na | ova Condição Pagto.<br>ova Condição Pagto.<br>ova Condição Pagto.<br>ova Condição Pagto.<br>ova Condição Pagto.<br>ova Condição Pagto.<br>ova Condição Pagto. | Qtde.Itens 1 1 1 1 1 2 1 5 1 1 1 1 1 1 1 1 1 1 1 1 |
| 1, Clique no t<br>Lista de<br>P<br>Expiração<br>-<br>-<br>-<br>-<br>-<br>-<br>-<br>-<br>-<br>-<br>-<br>-<br>-<br>-<br>-<br>-<br>-<br>-<br>- | Dia Criação           25/04/2011           25/04/2011           11/04/2011           01/07/2010           01/07/2010           02/06/2010           02/06/2010           28/05/2010 | a Condição Pagto. da co<br>es<br><u>ir</u> Ac<br><u>Empresa</u><br>COMPUSOFT CIALTDA<br>COMPUSOFT CIALTDA<br>COMPUSOFT CIALTDA<br>COMPUSOFT CIALTDA<br>COMPUSOFT CIALTDA<br>COMPUSOFT CIALTDA<br>COMPUSOFT CIALTDA                                                                                                    | cotação que desejar e va         cotação que desejar e va         cotação que desejar e va         cotação que desejar e va         cotação que desejar e va         AC BATTERY LTDA         AC BATTERY LTDA         AC BATTERY LTDA         AC BATTERY LTDA         AC BATTERY LTDA         AC BATTERY LTDA         AC BATTERY LTDA         AC BATTERY LTDA         AC BATTERY LTDA         AC BATTERY LTDA         AC BATTERY LTDA         AC BATTERY LTDA         AC BATTERY LTDA                                                                                                    | Cotação<br>71883<br>71886<br>71854<br>71134<br>71140<br>71121<br>71102<br>71087              | Comprador<br>RAFAEL NICOLUCI GARCIA<br>RAFAEL NICOLUCI GARCIA<br>CSCELSO<br>CSCELSO<br>CSCELSO<br>CSCELSO<br>CSCELSO<br>CSCELSO<br>CSCELSO | Preços.     A                                                | ova Condição Pagto.<br>ova Condição Pagto.<br>ova Condição Pagto.<br>ova Condição Pagto.<br>ova Condição Pagto.<br>ova Condição Pagto.<br>ova Condição Pagto. | Qtde.Itens 1 1 1 1 2 1 5 1 1 1 1 1 1 1 1 1 1 1 1 1 |

Na tela apresentada, é possível visualizar três abas denominadas: Informar Preço, Alterar Preço e Cotações Finalizadas.

Informar Preço: nessa aba estão disponíveis todas as cotações liberadas pelo comprador ao fornecedor. Sendo que para o fornecedor respondê-la é necessário clicar no botão denominado

• Nova Condição Pagto. . Ao clicar nesse botão o fornecedor é direcionado as etapas de condição de pagamento, informar preço e liberação de preços ao comprador. Como apresentado a seguir:

| Etapa 1 a 3        | Informar condição de pagamento                                                                                                    | < Voltar Página Anterior         |
|--------------------|----------------------------------------------------------------------------------------------------|----------------------------------|
| Condição Pagamento | <ol> <li>Os campos obrigatórios são acompanhados de estrelas vermelhas (*).</li> <li>DESCONTOS:<br/>Os descontos são rateados para os itens da cotação. Informe um valor ou percentua<br/>3. FRETE:<br/>Para o frete a ser pago pelo comprador informe o plano e o valor.</li> </ol> | l, nunca informe os dois campos. |
|                    | Cotação: 71892                                                                                                    | Confirmar condição de pagamento  |
|                    | *Condição Pagamento Selecionar<br>Desconto por valor                                                                                                    |                                  |

COMPU-SOFTWARE® SISTEMAS CORPORATIVOS E COMPUTADORES

Em todas as abas é possível voltar à página principal do sistema web clicando nos menus correspondentes.

<u>Alterar Preço</u>: nessa aba estão disponíveis todas as cotações respondidas pelo fornecedor até o momento do cálculo do valor presente. Após o cálculo do valor presente as cotações não são visualizadas mais nessa aba.

Ao clicar no botão alterar preço o fornecedor é direcionado as telas que permite alterar a condição de pagamento e alterar o preço informado.

Caso o fornecedor queira informar um plano de pagamento diferente do que já informou clique no botão "Nova Condição Pagto."

*Obs.: O fornecedor pode alterar o preço a qualquer momento antes do cálculo mesmo depois que liberou o preço ao comprador.* 

|           |                |                    |                      |                   |                         |                        |                 | In                        | formar Preço     | Alterar Preço    | Cotações Finaliza | das |
|-----------|----------------|--------------------|----------------------|-------------------|-------------------------|------------------------|-----------------|---------------------------|------------------|------------------|-------------------|-----|
| A cotaçã  | io da condi    | ição de pagam      | ento foi liberada    | com sucesso.      |                         |                        |                 |                           |                  |                  |                   |     |
| Alter     | ar Pred        | ço                 |                      |                   |                         |                        |                 |                           |                  |                  |                   |     |
| An aces   | sar essa ái    | rea é possível v   | isualizar uma tal    | bela com o sequir | nte título "Lista de Co | tações" que relaci     | ona todas as    | cotações que estão com    | preco informado  |                  |                   |     |
| 1. Clique | e no botão     | Altera             | ır Preço             | da cotação que    | desejar e o sistema     | encaminha para te      | la de alteraçã  | o de preço.               |                  |                  |                   |     |
| 2. Clique | e no botão     | Libera             | ır Preço             | a qualquer mon    | nento para liberar a p  | oarticipação dessa     | cotação no pre  | ocesso de seleção de pre  | eços.            |                  |                   |     |
| 3. Clique | e no botão     | Cancelar Lit       | eração Preço         | a qualquer mon    | nento para bloquear     | a participação dess    | a cotação no    | processo de seleção de    | preços.          |                  |                   |     |
| 4. Clique | e no botão     | Nova Co            | ndição Pagto.        | para adicionar u  | um novo plano de pa     | gamento e consequ      | ientemente n    | ovos preços para a cotaçã | ăo indicada.     |                  |                   |     |
|           |                |                    |                      |                   |                         |                        |                 |                           |                  |                  |                   |     |
|           |                |                    |                      |                   |                         |                        |                 |                           |                  |                  |                   |     |
| Lista     | de Co          | tações             |                      |                   |                         |                        |                 |                           |                  |                  |                   |     |
|           |                |                    | Ir                   | Acõec             |                         |                        |                 |                           |                  |                  |                   |     |
| / -       |                |                    |                      | Ações             |                         |                        |                 |                           |                  |                  |                   |     |
|           | <u>Cotação</u> | <u>Dia Geração</u> | <u>Empresa</u>       | <u>Fornecedor</u> | <u>Preço Válido Até</u> | <u>Data Liberação</u>  | <u>Vendedor</u> | Condição Paqamento        | <u>Comprador</u> | Opg              | ăo                |     |
|           |                |                    |                      | 40                |                         |                        |                 |                           | DAFAEI           | Cancelar Libe    | eração Preço      |     |
|           | 71880          | 25/04/2011         | COMPUSOFT<br>CIALTDA | BATTERY           | -                       | 25/04/2011<br>03:04:29 | -               | 10 DIAS                   | NICOLUCI         | Nova Con         | dição Pagto.      |     |
|           |                |                    |                      | LTDA              |                         |                        |                 |                           | GARCIA           | Alterar          | Preço             |     |
|           |                |                    |                      |                   |                         |                        |                 |                           |                  | Cancolar Libr    | ração Droco       |     |
|           | -              | 0510 4100 44       | COMPUSOFT            | AC                |                         | 25/04/2011             |                 | 10 0110                   | RAFAEL           |                  | naçao Preço       |     |
|           | /1886          | 25/04/2011         | CIA LTDA.            | LTDA              | -                       | 03:04:34               | -               | 10 DIAS                   | GARCIA           | U Nova Con       | dição Pagto.      |     |
|           |                |                    |                      |                   |                         |                        |                 |                           |                  | Alterar          | Preço             |     |
|           |                |                    |                      |                   |                         |                        |                 |                           |                  |                  | 1 - 2             | !   |
|           |                |                    |                      |                   |                         |                        |                 |                           |                  |                  |                   |     |
|           |                |                    |                      |                   |                         |                        |                 |                           |                  |                  |                   |     |
|           |                |                    |                      |                   |                         |                        |                 |                           |                  | Desenvolvido por | S Compu-Softwar   | e ® |

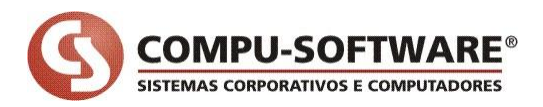

<u>Cotações Finalizadas</u>: nessa aba estão disponíveis todas as cotações respondidas pelo fornecedor apenas para visualização. O conteúdo fica disponível nessa aba após o cálculo do valor presente ter sido gerado.

|                                                                                                    | Informar Preço                             | Alterar Preço                  | Cotações Finalizadas    |
|----------------------------------------------------------------------------------------------------|--------------------------------------------|--------------------------------|-------------------------|
| Cotações Finalizadas                                                                                                    |                                            |                                |                         |
| <ol> <li>Ao acessar essa área é possível visualizar uma tabela com o seguinte título "Lista de Cotações" que relaciona todas as cotações que já fora</li> <li>Para evitar lentidão no acesso, solicitamos que para consultar cotações já finalizadas informe um mês e ano referente a data em que a respo</li> </ol> | um respondidas po<br>Osta da cotação foi ( | r este fornecedor.<br>enviada. |                         |
| Lista de Cotações<br>Para buscar cotações finalizadas, informe o més e ano em que foi realizado o envio da resposta da cotação<br>Ex: Més: Janeiro   Ano 2010<br>Més Selecionar • Ano Selecionar<br>Ir Ações<br>Não há cotações respondidas.                                                                         |                                            |                                |                         |
|                                                                                                    |                                            | Desenvolvido por               | S <u>Compu-Software</u> |

Independente da forma da resposta seja ela eletrônica ou manual, todas as cotações devem passar pelo processo denominado cálculo do valor presente.

No momento do cálculo do valor presente são realizadas algumas validações que permitem ou não, a geração do cálculo. Algumas validações importantes são:

- Todas as cotações envolvidas no cálculo devem ter uma resposta;
- Caso exista uma cotação que deve concorrer com outra e não está com o preço informado, o sistema não gera o cálculo;
- Materiais que exigem a necessidade de informar a rotina para gerar o cálculo do valor presente;
- Caso tenha uma cotação não liberada e o restante que deve concorrer com essa cotação está liberada o sistema não gera o cálculo;
- Etc...

A partir da versão do dia 25/04/2011 quando gerar o <u>cálculo do valor presente</u> e a empresa trabalhar com o <u>sistema de resposta eletrônica com a tecnologia APEX</u>, se no momento do cálculo tiver cotações não liberadas pelo fornecedor o sistema passa a gerar um relatório de crítica que lista as cotações não liberadas para o comprador pelo fornecedor.

Veja sequência explicativa em que vai ser gerado um relatório de crítica denominado "Cotações não liberada p/ Comprador".

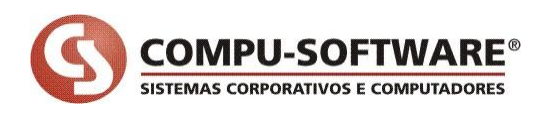

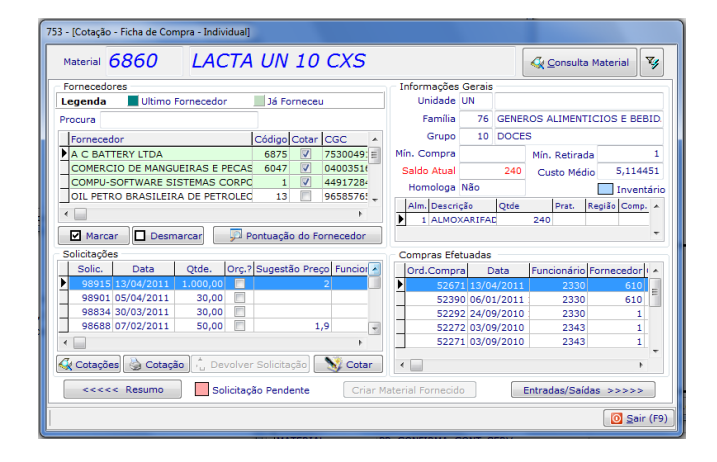

Existe a solicitação **98682** a ser respondida, por três fornecedores. Sendo assim, são geradas três cotações para a mesma solicitação para fornecedores diferentes.

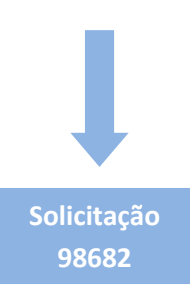

## Cotação gerada e enviada ao fornecedor

| Cotação: 71878                | Cotação: 71879        | Cotação: 71880        |
|-------------------------------|-----------------------|-----------------------|
| Fornecedor: 6047              | Fornecedor: 1         | Fornecedor: 6875      |
| Fornecedor acessou o site e r | espondeu a cotação    |                       |
| Cotação: 71878                | Cotação: 71879        | Cotação: 71880        |
| Fornecedor: 6047              | Fornecedor: 1         | Fornecedor: 6875      |
| (respondeu e não liberou)     | (respondeu e liberou) | (respondeu e liberou) |

## No momento de gerar o cálculo do valor presente

| Funcionário<br>8999 RA                    | FAEL NICC                                          | DLUCI GARC                                      | IA                                                                   | Senha<br>***     |   | Data cálcu<br>25/04/201                                | llo<br>1                                                     | Taxa juros                                       |
|-------------------------------------------|----------------------------------------------------|-------------------------------------------------|----------------------------------------------------------------------|------------------|---|--------------------------------------------------------|--------------------------------------------------------------|--------------------------------------------------|
| Cotações a se<br>Cotações con<br>Procurar | erem calcu<br>m preço<br>icitação C<br>0<br>0<br>0 | iladas<br>ód. material<br>6860<br>6860<br>21766 | Descrição<br>LACTA UN 10 CXS<br>LACTA UN 10 CXS<br>ABRACADEIRA BARRA | A ESTAB. VW 8-15 |   | Demais cotações p<br>Nr. cotação Nr.<br>71878<br>71880 | para mesma so<br>solicitação Dt.<br>98682 25/0<br>98682 25/0 | licitação<br>receb. ^<br>)4/2011 10:(<br>)4/2011 |
|                                           | 98682                                              | 6859                                            | CHOKITO UN 10CXS                                                     | 4                | • |                                                        |                                                              |                                                  |
| A - possui ma<br>B - fabricante           | ateriais ser<br>diferente                          | m rotina fisc<br>do solicitado                  | ai<br>D                                                              |                  | • | Coloular                                               |                                                              | +                                                |

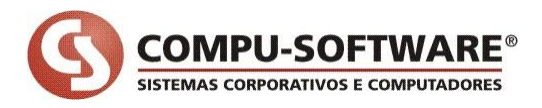

Ao clicar no botão "Calcular", se existir cotações não liberadas é gerado um relatório de crítica como apresentado a seguir:

| Cotações Não Liberadas p/ Comprador<br>GrupoEmpresa:1 - Compu-Software-1<br>Empresa:1 - Compu-Software<br>Filial:1 - COMPUSOFT CIA LTDA.<br>Funcionário: [8999] - RAFAEL NICOLUCI GARCIA |                                       |                   |                 |       |                      |              |              |
|----------------------------------------------------------------------------------------------------|---------------------------------------|-------------------|-----------------|-------|----------------------|--------------|--------------|
| Cálculo não efetua                                                                                                    | do porque existe respost<br>Material: | ta não liberada i | pelo fornecedor |       |                      |              |              |
| Cod. Fornecedor                                                                                                    |                                       | Nr. Cotaçao       | Cod. Plano      | Qtae. | Preço Informado pelo | Liberado por | Data Liberaç |
| 6047 COMERCIO DE M                                                                                                    | IANGUEIRAS E PECAS LTDA -             | ME 71878          | 0 A VISTA       | 50    | 8,3000 Comprador     | Liberado     | 25/04/201    |
| 1 COMPU-SOFTWA                                                                                                    | RE SISTEMAS CORPORATIVO               | 05 71879          | 0 A VISTA       | 50    | 6,9000 Comprador     | Liberado     | 25/04/201    |
| 6875 A C BATTERY LT                                                                                                    | DA                                    | /1880             | 1010 DIAS       | 50    | 2,6000 Fornecedor    | Nao Liberado |              |
| licitação: 0                                                                                                    | Material:                             | 6860 LACTA UN     | LO CXS          |       |                      |              |              |
| Cód. Fornecedor                                                                                                    |                                       | Nr. Cotação       | Cód. Plano      | Qtde. | Preço Informado pelo | Liberado por | Data Libera  |
| 6047 COMERCIO DE M                                                                                                    | IANGUEIRAS E PECAS LTDA -             | ME 71884          | 0 A VISTA       | 53    | 3,6500 Comprador     | Liberado     | 25/04/20     |
| 1 COMPU-SOFTWA                                                                                                    | RE SISTEMAS CORPORATIVO               | 5 71885           | OAVISTA         | 53    | 6,0000 Comprador     | Liberado     | 25/04/20     |
|                                                                                                    |                                       |                   |                 |       |                      |              |              |
|                                                                                                    |                                       |                   |                 |       |                      |              |              |
|                                                                                                    |                                       |                   |                 |       |                      |              |              |
|                                                                                                    |                                       |                   |                 |       |                      |              |              |
|                                                                                                    |                                       |                   |                 |       |                      |              |              |
|                                                                                                    |                                       |                   |                 |       |                      |              |              |

Depois de solucionado os problemas das cotações, torna possível o cálculo do valor presente e continuar o processo de compra.

Esse relatório é acionado considerando as mesmas situações do cálculo. Ou seja, é analisado se vai acontecer alguma situação em que a cotação não foi liberada e existem cotações liberadas para o comprador que está gerando o cálculo.

## 2. Resolvendo problemas com cotações não liberadas

Quando o fornecedor responder uma cotação eletrônica via web e o mesmo não liberar, o comprador pode ter alguns problemas no momento de dar continuidade no processo de compra.

Na verdade, quando o mesmo for tentar gerar o cálculo do valor presente pode acontecer da cotação não aparecer para o comprador, ou então, apenas uma cotação de um conjunto que deve concorrer uma com a outra não está liberada impedindo a realização do cálculo do valor presente pelo comprador.

Nesses casos é apresentado um relatório de crítica denominado "Cotações Não Liberadas p/ Comprador", o comprador pode tomar algumas decisões para resolver esse problema, são elas:

- Entrar em contato com o fornecedor e solicitar para ele liberar a cotação;
- Não há possibilidade de contato com o fornecedor porque há necessidade de urgência no processo e precisa ser liberada de qualquer forma. Para essas situações foi criada uma válvula de escape no sistema da Compu-Software. Como está descrita a seguir.

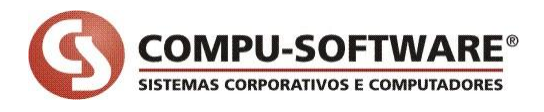

Para as situações em que o comprador necessita liberar a cotação de um determinado fornecedor, é possível acessar uma tela denominada **"Processos > Cotação > Painel Cotação On-line** [9358]".

Nessa tela existe uma aba denominada *"Cotações Não Liberadas pelo Fornecedor ao Comprador"* em que são listadas todas as cotações de um determinado fornecedor que não foram liberadas para o comprador.

| Iterar Data de Expiração da Cotação Cotações Não Liberadas pelo      | Fornecedor ao  |                |                          |                 |       |
|----------------------------------------------------------------------|----------------|----------------|--------------------------|-----------------|-------|
|                                                                      |                | Comprador      |                          |                 |       |
| ornecedor 6875 A C BATTERY LTDA                                      |                | 🈼 📔 Sel        | eciona <u>r</u>          |                 |       |
| Ao clicar no botão "Selecionar" são listadas todas as cotações que c | fornecedor não | liberou para   | a o comprador.           |                 |       |
| Cód. Comprador                                                       | Nr. Cotação    | Cód.           | Fornecedor               |                 | C( A  |
| 4 CSCELSO                                                            | 71140          | 6875           | A C BATTERY LTDA         |                 |       |
| 8999 RAFAEL NICOLUCI GARCIA                                          | 71880          | 6875           | A C BATTERY LTDA         |                 |       |
|                                                                      |                |                |                          |                 | +     |
| Material Material                                                    | No. Colicitori | če l Ouentides | la Draca V atda Draca    | Alfaueta ICME A | Kauat |
| 6858 PRESTÍGIO UN 10CXS                                              | 9795           | 54 1           |                          |                 | Iquot |
| O comprador deseja:                                                  | rar a cotação. | C Libe         | rar Cotação n/ Comprad   |                 | F     |
| Zerar os valores informados pelo fornecedor e liber                  | ar a cotação.  |                | erar Cotação p/ Comprado | br              |       |

Para operar a tela realize as seguintes tarefas:

- Seleciona a cotação;
- Selecione qual operação o comprador deseja realizar. Ou seja, o comprador pode manter os valores informados pelo fornecedor e liberar a cotação, ou então, zerar os valores que o fornecedor informou e liberar a cotação para o cálculo do valor presente. Por padrão do sistema sempre estará marcado a opção "Manter os valores informados pelo fornecedor e liberar a cotação";
- Clique no botão "Liberar Cotação p/ Comprador";
- Ao selecionar a cotação e clicar no botão "Liberar Cotação p/ Comprador" o sistema deve apresentar uma mensagem de confirmação da operação;
- Ao clicar no botão com o valor "SIM" o sistema executa a operação selecionada;
- Para desfazer o processo o comprador deve acessar a tela de "Processos > Informação de Preços [773]" e na aba "Cotações Não Calculadas" excluir todos os itens informados. Essa operação retorna a cotação para o estágio inicial em que devem ser informados os preços novamente.
- Na sequência, o comprador informa os preços manualmente, ou então, solicita ao fornecedor inserir novamente os preços.

Após clicar no botão "Liberar Cotação p/ Comprador", a cotação não é mais visualizada na tela, como apresentada a seguir:

COMPU-SOFTWARE® SISTEMAS CORPORATIVOS E COMPUTADORES

| 0                                                                                                    | 9358 - [Pa                                    | inel Cotação O                    | n-line]                                        |             |                            |                                |                             |     |                   |              |         |          | ?      | x        |
|----------------------------------------------------------------------------------------------------|-----------------------------------------------|-----------------------------------|------------------------------------------------|-------------|----------------------------|--------------------------------|-----------------------------|-----|-------------------|--------------|---------|----------|--------|----------|
| A                                                                                                    | terar Data                                    | de Expiração                      | da Cotação                                     | Cotações    | s Não Liber                | radas pelo F                   | ornecedor ao                | Co  | mprador           |              |         |          |        |          |
| Fo                                                                                                    | Fornecedor 6875 A C BATTERY LTDA V Selecionar |                                   |                                                |             |                            |                                |                             |     |                   |              |         |          |        |          |
| * Ao clicar no botão "Selecionar" são listadas todas as cotações que o fornecedor não liberou para o comprador. |                                               |                                   |                                                |             |                            |                                |                             |     |                   |              |         |          |        |          |
| Cód. Comprador Nr. Cotação Cód.                                                                                 |                                               |                                   |                                                |             |                            | d. Fo                          | rnecedor                    |     |                   |              | C( A    |          |        |          |
| Þ                                                                                                    |                                               | 4 CSCELSO                         |                                                |             |                            |                                | 71140                       |     | 6875 A            | C BATTERY L  | TDA     |          |        |          |
| •                                                                                                    |                                               |                                   |                                                |             |                            |                                |                             |     |                   |              |         |          |        |          |
|                                                                                                    | - 1 1                                         |                                   |                                                |             | 1                          | Material                       | Lu a ra                     | ~ [ |                   |              | 1_      |          |        | <u>^</u> |
|                                                                                                    | Cod.                                          | Material<br>FP PRESTICU           |                                                |             |                            |                                | Nr. Solicitaç               | ao  | Quantidade<br>100 | Preço X qtde | Preço   | Aliquota | ICMS A | iquot    |
|                                                                                                    |                                               |                                   |                                                |             |                            |                                |                             |     |                   |              |         |          |        | E        |
|                                                                                                    |                                               | O comprad<br>Manter o<br>Zerar os | lor deseja:<br>s valores info<br>valores infor | ormados pel | elo fornece<br>lo fornecec | edor e libera<br>dor e liberar | ir a cotação.<br>a cotação. |     | C Libera          | r Cotação p/ | Comprad | or       |        | r        |
|                                                                                                    |                                               |                                   |                                                |             |                            |                                |                             |     |                   |              |         |          | 0 5    | air (F9) |

| 773 - [Informação de Preços]         |                                                     |                                                        |
|--------------------------------------|-----------------------------------------------------|--------------------------------------------------------|
| Funcionário 8999 RAFAEL NICO         | DLUCI GARCIA                                        | 😶 😰 Atualiza Consulta 📗 Calcula VIr. Presente          |
| Senha *** Q<br>Apenas cotações do Fu | tde de Dias para Pesquisa<br>Incionário Selecionado | 30 Últimas Compras                                     |
| Cotações Pendentes Cotações Não      | Calculadas Cotações Calcu                           | ladas 🛛 🖉 🔠                                            |
| Cotações não Calculadas              |                                                     |                                                        |
| Procura Grupo                        | de Cotação                                          | 🔲 🔛 🔛 Selecionar                                       |
| Cotação Data Dt. Expiraçã            | ăo Forneced 🔺                                       | Qtde Nr. solicitação Material                          |
| 71885 25/04/2011                     | COMPU-SOFTWARE SI                                   | 50,00 98682 6859 CHOKITO UN 10C                        |
| 71884 25/04/2011                     | COMERCIO DE MANGL                                   | E                                                      |
| /1880 25/04/2011                     |                                                     | -                                                      |
| <                                    | +                                                   | < >                                                    |
| Resultados Calculados                |                                                     |                                                        |
|                                      | ·                                                   | Parcela Antecipado Dias Pagto, Data Pagto, % Pagto,    |
| Data Receb. Plano Descriça           | Dt. Validade Ne                                     |                                                        |
| ▶ 02/05/2011 10 10 DIAS              |                                                     | -                                                      |
|                                      |                                                     |                                                        |
|                                      | Deserie e                                           | No. Coto e a la Collette e Dote Boschimente - Malida - |
|                                      | UN 10CX5                                            | Nr. Cotação Nr. Solicitação Data Recebimento Validat A |
|                                      | E                                                   | 71878 98682 29/04/2011 17:46:21                        |
|                                      |                                                     |                                                        |
|                                      | <b>T</b>                                            | <b>•</b>                                               |
|                                      | 4                                                   | 4                                                      |
| 🛛 🕖 Excluir Item 🦪 Excluir Todos     | os Itens                                            | Cotação resp. via web                                  |
|                                      |                                                     |                                                        |
| Preco ZERO                           |                                                     | Sair (F9)                                              |
|                                      |                                                     |                                                        |